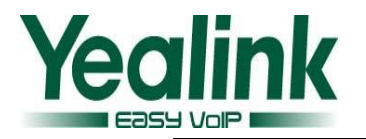

# How to Upgrade to V40

# 1. Application scenario

It is usually used to upgrade the phone's firmware from the version which is lower than 40 to Version 40. The whole process of the upgrading is separated into three parts:

## Firstly: Establishing network environment.

#### Secondly: Upgrading firmware.

#### Thirdly: Restoring the network environment.

The intelligent way of upgrading method is easy to use, thus it has great facilitated the users.

#### Note:

- Because during this upgrading, the phone will reset to factory itself. Therefore if you need to keep the original settings, please export the configuration file from VP2009 first, then you can restore your original settings by importing the exported configuration file.
- 2. Before the upgrade process, please disconnect your PC's network and close the antivirus software and firewall.
- Please be noted that the phone couldn't be downgraded to firmware lower than V40 after this upgrading.

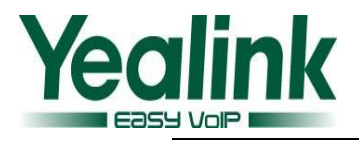

# 2. Main steps of the upgrade illustrations

Step 1: Connect the phone with PC.

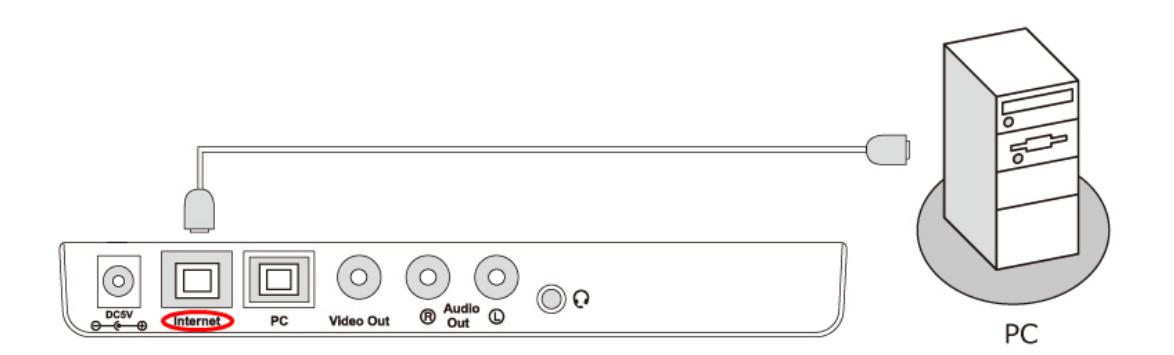

Step 2: Long press "F2" key.

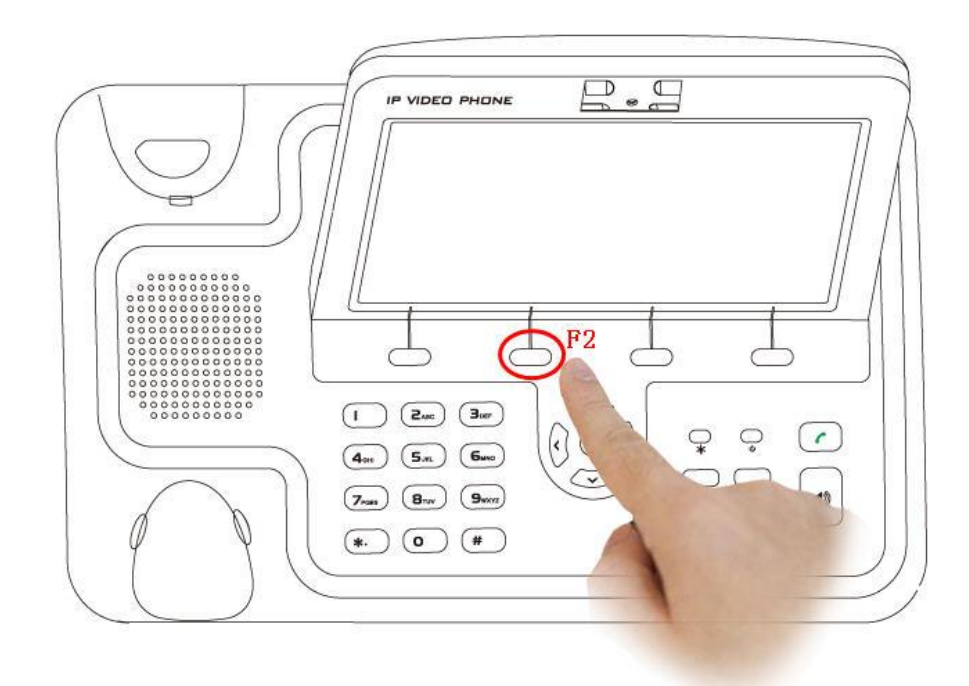

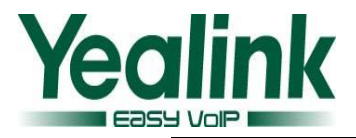

Step 3: Plug in the power adapter.

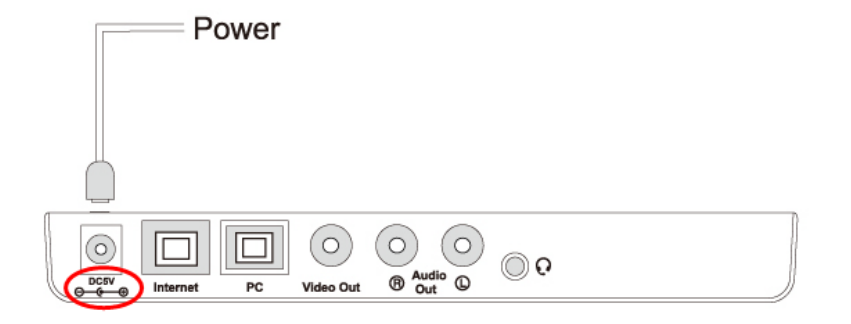

## 3. Upgrade process

#### • Firstly: Establishing network environment.

1. Put "**V40 Upgrade Tool.rar**" file in your local disk and uncompress the file, then you can get the documents as the picture shown below:

| 🚳 click here.bat    | 2011/7/29 13:43 | Windows Batch File | 2 KB      |
|---------------------|-----------------|--------------------|-----------|
| filesys.VP2009D.dat | 2011/5/30 11:08 | UltraEdit Docume   | 8,193 KB  |
| 📄 logo.VP2009D.dat  | 2011/5/30 11:08 | UltraEdit Docume   | 750 KB    |
| setNetInfo.exe      | 2011/7/31 15:55 | Application        | 84 KB     |
| 🏘 tftpd32.exe       | 2006/6/12 23:23 | Application        | 140 KB    |
| 📄 tftpd32.ini       | 2011/5/31 13:55 | Configuration Sett | 2 KB      |
| uImage.VP2009D.dat  | 2011/5/30 11:08 | UltraEdit Docume   | 1,194 KB  |
| V4X.rom             | 2011/8/1 9:42   | ROM File           | 34,842 KB |
|                     |                 |                    |           |

**Note:** After uncompressing the "**V40 Upgrade Tool.rar**", unfold the file and it should display the eight files shown as above. If not, the upgrade would be failed. Especially, when you restart the upgrade, Please delete the highlighted files as figure below shown. These two files are generated during upgrading process.

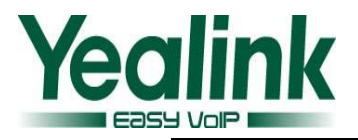

| 🚳 click here.bat    | 2011/7/29 13:43                  | Windo  | ows Batch File | 2 KB      |
|---------------------|----------------------------------|--------|----------------|-----------|
| filesys.VP2009D.dat | When you restart the whole up    | ograde | dit Docume     | 8,193 KB  |
| logo.VP2009D.dat    | process, please remember to      | delete | dit Docume     | 750 KB    |
| 📋 network.dat       | the file "network.dat" and       |        | dit Docume     | 3 KB      |
| 🚳 reserver.bat      | "reserver.bat". As is shown left | ft.    | ws Batch File  | 1 KB      |
| setNetInfo.exe      | 2011/7/31 15:55                  | Applic | ation          | 84 KB     |
| 🏘 tftpd32.exe       | 2006/6/12 23:23                  | Applic | ation          | 140 KB    |
| 📄 tftpd32.ini       | 2011/5/31 13:55                  | Config | guration Sett  | 2 KB      |
| uImage.VP2009D.dat  | 2011/5/30 11:08                  | UltraE | dit Docume     | 1,194 KB  |
| V4X.rom             | 2011/8/1 9:42                    | ROM    | File           | 34,842 KB |

2. Please put the firmware, which should be provided by Yealink, in the same directory of the local disk and rename it as "**V4X.rom**".

**Note:** Only the name "**V4X.rom**" can be recognized by the phone, and please pay attention to the uppercase and lowercase.

3. If the operating system on your PC is Windows 7 or Vista, Please make sure "setNetInfo.exe" and "tftpd32.exe" run as administrator privileges before running "clickhere.bat". You can right click the "setNetInfo.exe" and "tftpd32.exe", and then select "properties" → "compatibility", take a "√" on "Run this program as an administrator" option and press "OK" to enable it. You can refer to the details as figures below shown:

Note: if your operating system is Windows XP, you can skip this step.

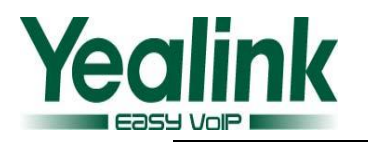

| 🚳 click here.bat                                                                              |                                           |                                                                                                    | 2011/7/29 13:43                                                                                                    | V        | Vindows Batch File | 2 KB                  |
|-----------------------------------------------------------------------------------------------|-------------------------------------------|----------------------------------------------------------------------------------------------------|----------------------------------------------------------------------------------------------------|----------|--------------------|-----------------------|
| ilesys.VP2009D.da                                                                             | at                                        |                                                                                                    | 2011/5/30 11:08                                                                                                    | U        | IltraEdit Docume   | 8,193 KB              |
| 📋 logo.VP2009D.dat                                                                            | t                                         |                                                                                                    | 2011/5/30 11:08                                                                                                    | (        | IltraEdit Docume   | 750 KB                |
| setNetInfo.exe                                                                                |                                           | Open                                                                                                    |                                                                                                    | I A      | Application        | 84 KB                 |
| tftpd32.exe                                                                                   | ۲                                         | Run as administrator                                                                                                    |                                                                                                    | 4        | pplication         | 140 KB                |
| uImage.VP2009[                                                                                |                                           | Troubleshoot compatibility<br>EditPlus 3                                                                                                |                                                                                                    |          | Configuration Sett | 2 KB                  |
|                                                                                               |                                           |                                                                                                    |                                                                                                    |          | OM File            | 1,194 KB<br>34 842 KB |
|                                                                                               |                                           | Share with                                                                                                    |                                                                                                    | F [ ]    | own ne             | 54,642 105            |
| ,                                                                                             | <b>R</b>                                  | TortoiseSVN                                                                                                    |                                                                                                    | F        |                    |                       |
|                                                                                               |                                           | 添加到压缩文件(A)<br>添加到 "setNetInfo.ran<br>压缩并 E-mail<br>压缩到 "setNetInfo.ran<br>Pin to Taskbar<br>Pin to Start Menu<br>Restore previous versi | r"(T)<br>r" 并 E-mail<br>ons                                                                                                    |          |                    |                       |
|                                                                                               |                                           | Send to                                                                                                    |                                                                                                    | •        |                    |                       |
|                                                                                               |                                           | Cut                                                                                                    |                                                                                                    |          |                    |                       |
|                                                                                               |                                           | Сору                                                                                                    |                                                                                                    |          |                    |                       |
|                                                                                               |                                           | Create shortcut                                                                                                    |                                                                                                    |          |                    |                       |
|                                                                                               |                                           | Delete                                                                                                    |                                                                                                    |          |                    |                       |
|                                                                                               |                                           | Rename                                                                                                    |                                                                                                    |          |                    |                       |
|                                                                                               |                                           | Properties                                                                                                    |                                                                                                    | -        |                    |                       |
|                                                                                               | _                                         |                                                                                                    |                                                                                                    | Y        |                    |                       |
| setNetInfo.exe P                                                                              | rop                                       | perties                                                                                                    |                                                                                                    |          |                    |                       |
| General Compatib                                                                              | ility                                     | Security Details F                                                                                                    | Previous Versions                                                                                                    |          | _                  |                       |
| If you have problem<br>an earlier version of<br>matches that earlied<br><u>Help me choose</u> | ms v<br>of W<br>erve<br><u>ethe</u><br>de | with this program and it<br>lindows, select the con<br>ersion.<br><u>e settings</u>                                                     | worked correctly on patibility mode that the second second | on<br>at |                    |                       |
|                                                                                               |                                           |                                                                                                    | . f                                                                                                    |          |                    |                       |
| Windows XP (                                                                                  | (Ser                                      | vice Pack 3)                                                                                                    |                                                                                                    |          |                    |                       |
| Settings                                                                                      |                                           |                                                                                                    |                                                                                                    |          |                    |                       |
| Run in 256                                                                                    | colo                                      | ors                                                                                                    |                                                                                                    |          |                    |                       |
| Run in 640                                                                                    | x 48                                      | 80 screen resolution                                                                                                    |                                                                                                    |          |                    |                       |
| Disable visu                                                                                  | ual ti                                    | hemes                                                                                                    |                                                                                                    |          |                    |                       |
| Disable des                                                                                   | sktor                                     | o composition                                                                                                    |                                                                                                    |          |                    |                       |
| Disable disr                                                                                  | olav                                      | scaling on bigh DPI se                                                                                                    | ttings                                                                                                    |          |                    |                       |
|                                                                                               | , ,                                       |                                                                                                    |                                                                                                    |          |                    |                       |
| Privilege Level                                                                               | ogra                                      | m as an administrator                                                                                                    |                                                                                                    |          |                    |                       |
| 🛞 Change set                                                                                  | tting                                     | s for all users                                                                                                    |                                                                                                    |          |                    |                       |
|                                                                                               |                                           | ОК Са                                                                                                    | ancel Ap                                                                                                    | ply      |                    |                       |

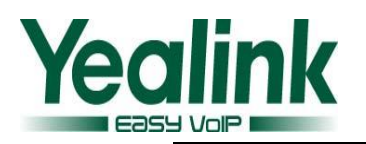

# YEALINK NETWORK TECHNOLOGY CO.,LTD www.yealink.com

| 🚳 click here.ba                                                                                                    | t                                                                                                    |                                                                                                    | 2011/7/29 13:43                                                | Windows Batch File | 2 KB      |
|----------------------------------------------------------------------------------------------------|----------------------------------------------------------------------------------------------------|----------------------------------------------------------------------------------------------------|----------------------------------------------------------------|--------------------|-----------|
| ilesys.VP200                                                                                                    | 9D.da                                                                                                    | ət                                                                                                    | 2011/5/30 11:08                                                | UltraEdit Docume   | 8,193 KB  |
| logo.VP2009                                                                                                    | D.dat                                                                                                    |                                                                                                    | 2011/5/30 11:08                                                | UltraEdit Docume   | 750 KB    |
| 📑 setNetInfo.e                                                                                                    | xe                                                                                                    |                                                                                                    | 2011/7/31 15:55                                                | Application        | 84 KB     |
| tftpd32.exe                                                                                                    |                                                                                                    | Open                                                                                                    | 23                                                             | Application        | 140 KB    |
| tftpd32.ini                                                                                                    | ۲                                                                                                    | Run as administrator                                                                                                    | 55                                                             | Configuration Sett | 2 KB      |
| ulmage.VP20                                                                                                    |                                                                                                    | Troubleshoot compatibi                                                                                                    | ility <sup>08</sup>                                            | UltraEdit Docume   | 1,194 KB  |
| v4x.rom                                                                                                    | -                                                                                                    | EditPlus 3                                                                                                    |                                                                | KOIVI FIIe         | 34,842 NB |
|                                                                                                    |                                                                                                    | Share with                                                                                                    | •                                                              |                    |           |
|                                                                                                    | **                                                                                                    | TortoiseSVN                                                                                                    | •                                                              |                    |           |
|                                                                                                    |                                                                                                    | 添加到压缩文件(A)<br>添加到 "tftpd32.rar"(T)<br>压缩并 E-mail<br>压缩到 "tftpd32.rar" 并 E<br>Pin to Taskbar<br>Pin to Start Menu<br>Restore previous version<br>Send to<br>Cut<br>Copy<br>Create shortcut<br>Delete                                                                                                 | E-mail<br>IS                                                   |                    |           |
|                                                                                                    |                                                                                                    | Rename                                                                                                    |                                                                |                    |           |
|                                                                                                    | -                                                                                                    |                                                                                                    |                                                                |                    |           |
|                                                                                                    |                                                                                                    | Properties                                                                                                    |                                                                |                    |           |
| /12 23:23                                                                                                    |                                                                                                    | Properties                                                                                                    |                                                                | 2 1                |           |
| /12 23:23                                                                                                    | rope                                                                                                    | Properties                                                                                                    |                                                                |                    |           |
| /12 23:23                                                                                                    | Prope                                                                                                    | Properties<br>rties<br>Y Security Details Pre                                                                                                    | evious Versions                                                |                    |           |
| /12 23:23<br>tftpd32.exe P<br>General Comp<br>If you have pro<br>an earlier versis<br>matches that e<br><u>Help me cho</u><br>Compatibility<br>Run this<br>Windows X                                | Prope<br>atibility<br>oblems<br>on of<br>arlier<br>ose the<br>mode<br>s prog                                                                                                    | Properties  rties  y Security Details Pre s with this program and it w Windows, select the comp version. he settings ram in compatibility mode for ervice Pack 3)                                                                                                    | evious Versions<br>rorked correctly on<br>atibility mode that  |                    |           |
| /12 23:23<br>tftpd32.exe P<br>General Comp<br>If you have pro<br>an earlier versie<br>matches that e<br>Help me cho<br>Compatibility<br>Run this<br>Windows 2<br>Settings                           | atibility<br>oblems<br>on of<br>ardier<br>ose th<br>mode<br>s prog                                                                                                    | Properties  rties  y Security Details Pre s with this program and it w Windows, select the comp version. he settings ram in compatibility mode for ervice Pack 3)                                                                                                    | evious Versions<br>worked correctly on<br>atibility mode that  |                    |           |
| /12 23:23                                                                                                    | Prope<br>atibilit<br>on of<br>ose ti<br>mode<br>prog<br>XP (Si                                                                                                    | Properties  rties  y Security Details Pre s with this program and it w Windows, select the comp version. he settings ram in compatibility mode for ervice Pack 3)                                                                                                    | evious Versions<br>rorked correctly on<br>atibility mode that  |                    |           |
| /12 23:23<br>tftpd32.exe P<br>General Comp<br>If you have pro<br>an earlier versii<br>matches that e<br>Help me cho<br>Compatibility<br>Run this<br>Windows 2<br>Settings<br>Run in 2<br>Run in 2   | Prope<br>atibility<br>atibility<br>arlier<br>ose ti<br>mode<br>s prog<br>XP (Si<br>256 co<br>S40 ~                                                                                                    | Properties  rties  y Security Details Pre s with this program and it w Windows, select the comp version. he settings ram in compatibility mode for ervice Pack 3)  plors 480 screen resolution                                                                                                    | evious Versions<br>orked correctly on<br>atibility mode that   |                    |           |
| /12 23:23                                                                                                    | Prope<br>atibilit<br>blems<br>on of<br>sarlier<br>mode<br>s prog<br>XP (Si<br>XP (Si<br>256 cc<br>640 x                                                                                                    | Properties  rties  y Security Details Pre s with this program and it w Windows, select the comp version. he settings ram in compatibility mode for ervice Pack 3)  plors 480 screen resolution                                                                                                    | evious Versions<br>rorked correctly on<br>ratibility mode that |                    |           |
| /12 23:23                                                                                                    | Prope<br>atibilit<br>on of<br>arlier<br>mode<br>s prog<br>XP (Sr<br>2256 cc<br>256 cc<br>256                                                                                                    | Properties  rties  v Security Details Pre s with this program and it w Windows, select the comp version. he settings  ram in compatibility mode for ervice Pack 3)  plors 480 screen resolution I themes                                                                                            | evious Versions<br>orked correctly on<br>atibility mode that   |                    |           |
| /12 23:23                                                                                                    | Prope<br>atibilit<br>on of<br>arlier<br>mode<br>s prog<br>256 cc<br>640 x<br>visua<br>deskt                                                                                                    | Properties  rties  y Security Details Pre s with this program and it w Windows, select the comp version. he settings  ram in compatibility mode fre ervice Pack 3)  blors 480 screen resolution I themes op composition                                                                             | evious Versions<br>orked correctly on<br>atibility mode that   |                    |           |
| 12 23:23<br>tftpd32.exe P<br>General Comp<br>If you have pro<br>an earlier versie<br>Help me cho<br>Compatibility<br>Run this<br>Windows X<br>Settings<br>Run in 2<br>Disable<br>Disable<br>Disable | Prope<br>atibilit<br>solution<br>arlier<br>solution<br>sprog<br>XP (Solution<br>State<br>State<br>S | Properties  rties  v Security Details Pre s with this program and it w Windows, select the comp version. he settings  ram in compatibility mode for ervice Pack 3)  plors 480 screen resolution I themes op composition ny scaling on high DPI setti                                                | evious Versions<br>Porked correctly on<br>Patibility mode that |                    |           |
| 12 23:23                                                                                                    | Prope<br>atibilit<br>on of<br>arlier<br>mode<br>s prog<br>XP (Si<br>XP (Si<br>XP (Si<br>40 x<br>visual<br>deskt<br>displa                                                                                                    | Properties  rties  y Security Details Pre s with this program and it w Windows, select the comp version. he settings  ram in compatibility mode fr ervice Pack 3)  blors 480 screen resolution I themes op composition ny scaling on high DPI setti ram as an administrator                         | evious Versions<br>or:                                         |                    |           |
| 12 23:23                                                                                                    | Prope<br>atibilit<br>solution<br>arlier<br>ose til<br>mode<br>s prog<br>XP (Sc<br>256 cc<br>256 cc<br>256 cc<br>256 cc<br>40 x<br>visual<br>deskt<br>displa<br>s prog<br>settin                                                                                                    | Properties  rties  rties  Security Details Pre swith this program and it w Windows, select the comp version. he settings  ram in compatibility mode for ervice Pack 3)  olors 480 screen resolution I themes op composition ay scaling on high DPI setti ram as an administrator  rgs for all users | evious Versions<br>rorked correctly on<br>atibility mode that  |                    |           |

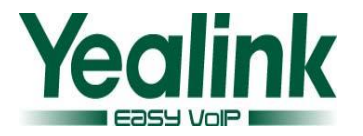

4. Before double click "click here.bat", Please also make sure that you have disconnected your PC from Internet. and then double click the "click here.bat" to start upgrading as below pop-up interface shown:

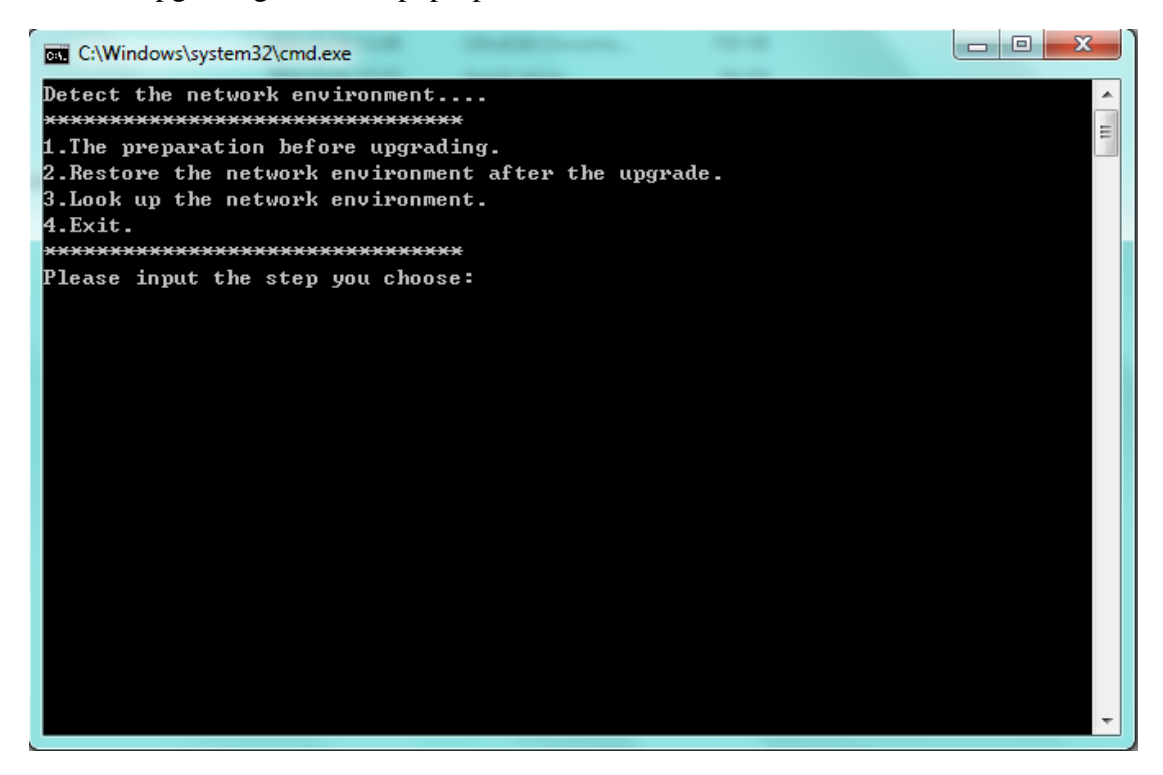

5. Please read the instruction for every step carefully. For configuring the network environment, please input "1" and then click "ENTER". It will pop up a box rapidly shown as below:

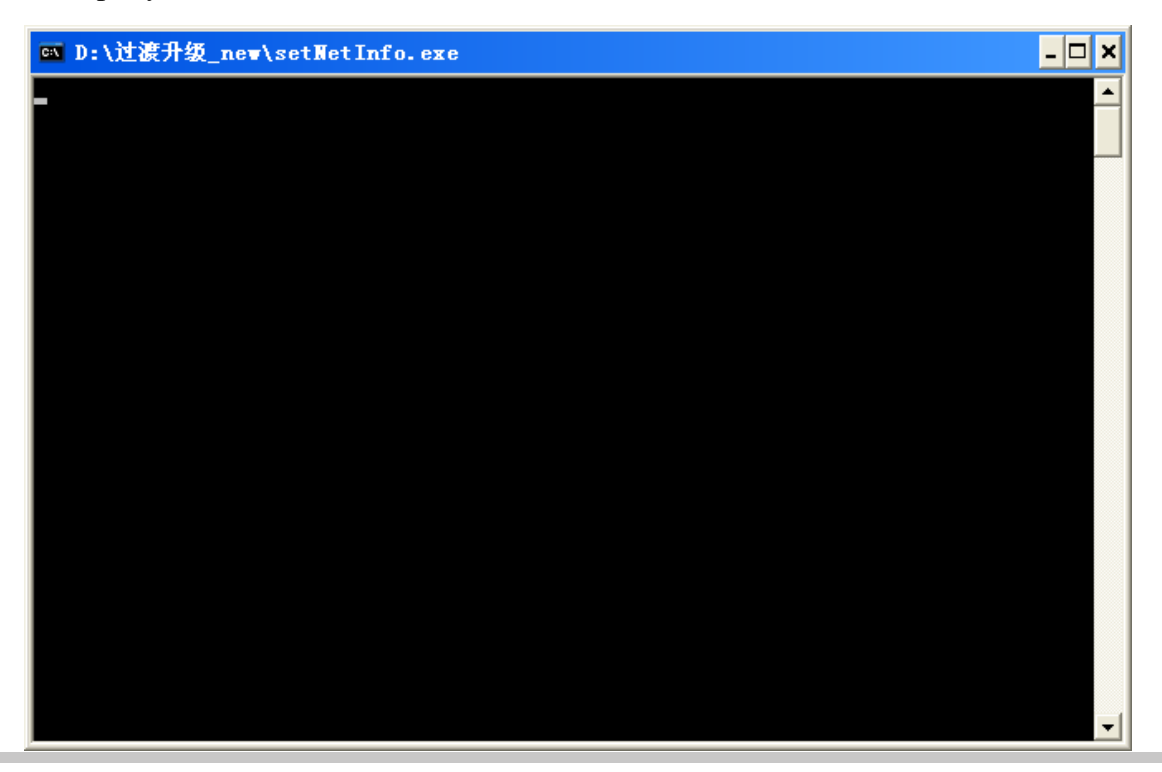

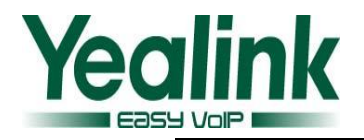

When the network environment is ready, the box will display the content shown as below.

**Note:** the command interface below should not be closed through the whole upgrade process. Otherwise the network environment will not be restored automatically by input "2".

| C:\Windows\system32\cmd.exe                 |                                      |   |
|---------------------------------------------|--------------------------------------|---|
| Detect the network environment              |                                      | * |
| *******                                     |                                      | = |
| 1.The preparation before upgrading.         |                                      |   |
| 2.Restore the network environment after the | upgrade.                             |   |
| 3.Look up the network environment.          |                                      |   |
| 4.Exit.                                     |                                      |   |
| *******                                     |                                      |   |
| Please input the step you choose:1          |                                      |   |
| On configuring                              |                                      |   |
| The IFTP server and the network environment | are configured successfully, now you |   |
| can start the F2 upgrade procedures         |                                      |   |
| Detect the network environment              |                                      |   |
| *****                                       |                                      |   |
| 1. The preparation before upgrading.        |                                      |   |
| 2.Restore the network environment after the | upgrade.                             |   |
| 3.Look up the network environment.          |                                      |   |
| 4.Exit.                                     |                                      |   |
|                                             |                                      |   |
| Please input the step you choose:           |                                      |   |
|                                             |                                      |   |
|                                             |                                      |   |
|                                             |                                      |   |
|                                             |                                      |   |
|                                             |                                      | + |
|                                             |                                      |   |

When the network is ready, it will pop up TFTP server as figure below shown:

| 🏘 Tftpd32 by Ph. Jo | unin                |            | L        |          |
|---------------------|---------------------|------------|----------|----------|
| Current Directory   | Users\Tony\Desktop  | ₩40文档编写    | \过渡.▼    | Browse   |
| Server interface 19 | 2.168.0.23          |            | -        | Show Dir |
| Tftp Server DHCP    | server Events viewe | er 🛛       |          |          |
| peer                | file                | start time | progress | bytes    |
|                     |                     |            |          |          |
|                     |                     |            |          |          |
|                     |                     |            |          |          |
|                     |                     |            |          |          |
|                     |                     |            |          |          |
|                     |                     |            |          |          |
|                     |                     |            |          |          |
|                     |                     |            |          |          |
|                     |                     |            |          |          |
|                     |                     |            |          | ,        |
| About               | Se                  | ttings     |          | Help     |

As the figure above shown, the Server interface IP address should be 192.168.0.23.

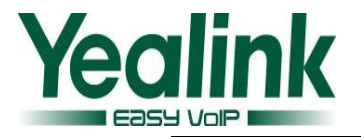

It means that we have established the TFTP server successfully. And then connect the phone to the PC directly with a network cable.

**Note:** Only the 192.168.0.23 is the right IP address for TFTP Server. If not, please restart from step **1**.

# • Secondly: Upgrading firmware.

6. Long press "F2" key and then power on the phone. Don't release the "F2" key until the screen displays "firmware update, please wait…". You can see the uploading tracks in the box shown as below:

| 🏘 Tftpd32 by Ph. J              | ounin                                                               |            |          |
|---------------------------------|---------------------------------------------------------------------|------------|----------|
| Current Directory               | \Users\Tony\Desktop\\                                               | /40文档编写_   | Browse   |
| Server interface 19             | 92.168.0.23                                                         |            | Show Dir |
| Tftp Server DHCP                | server Events viewer                                                |            |          |
| peer                            | file                                                                | start time | progress |
| 192.168.7.39:32768              | 3 <v4x.rom<< td=""><td>10:19:53</td><td>15% 5</td></v4x.rom<<>      | 10:19:53   | 15% 5    |
| <b>V4X.rom to</b><br>5377024 By | 9 <b>192.168.7.39</b><br>File size : 35677280<br>tes sent 488820 Bj | ytes/sec   | 1        |
|                                 |                                                                     |            |          |
|                                 | III                                                                 |            | 4        |
| About                           | Settings                                                            |            | Help     |

7. When the screen displays "Welcome Initializing...Please wait" as figure below shown, it indicates that the phone has finished the upgrading and it's initializing.

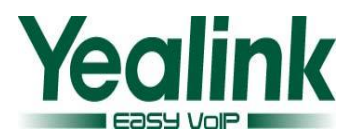

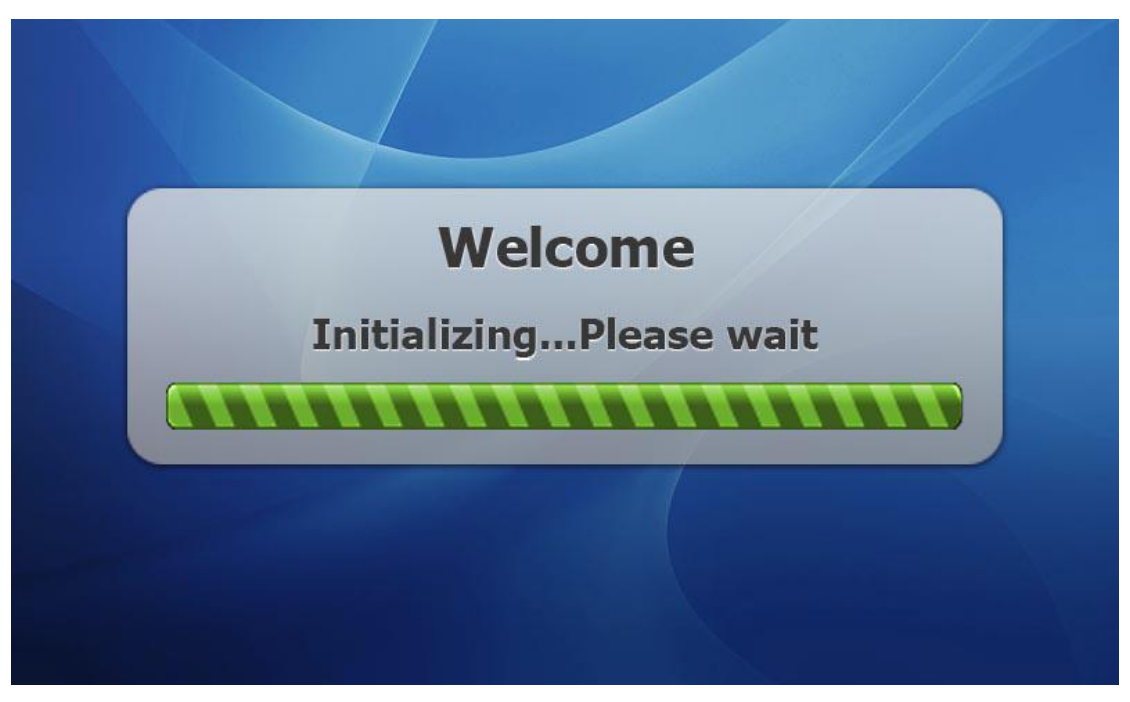

8. After initialization, press "OK", you can check the upgraded firmware version.

#### • Thirdly: Restoring the network environment.

9. After the upgrade, You can follow the steps as below to restore the network environment, input "2" in the command interface and press "ENTER", you will see the box shown as below:

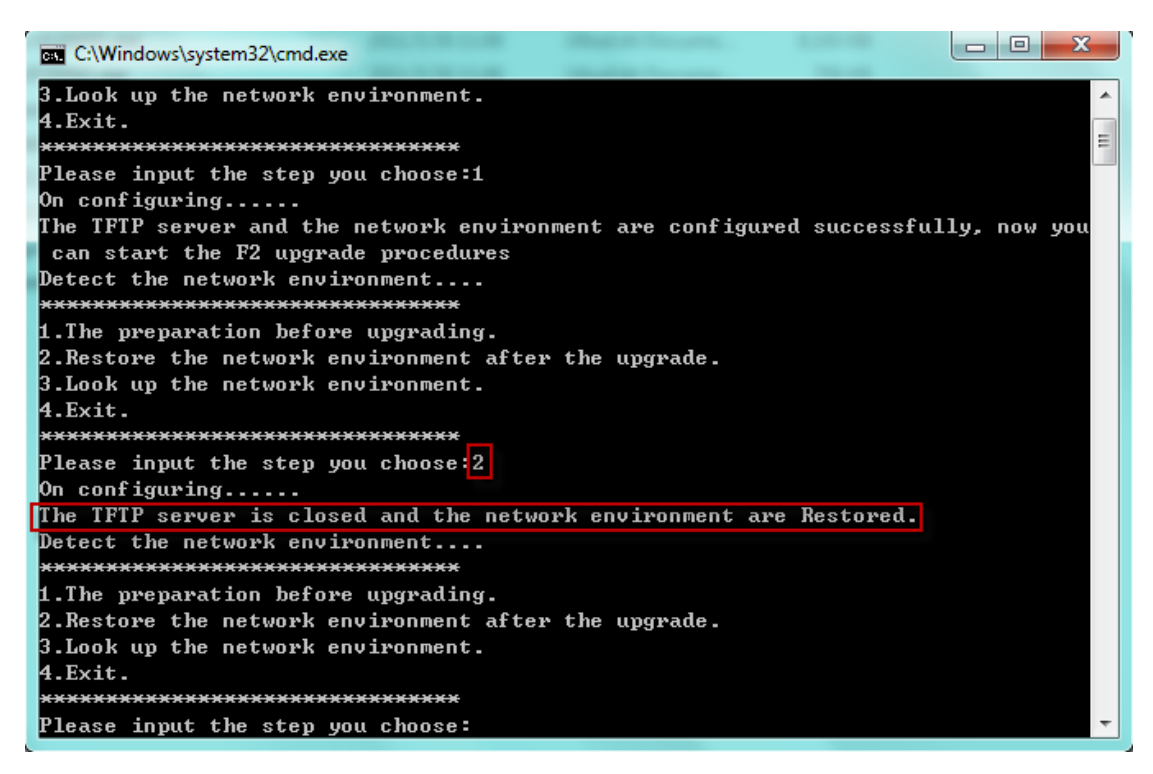

So, the network environment is restored successfully.

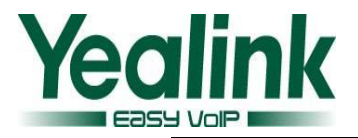

10. You can press "3" to check the current network in any time. Scrolling up and

down to check network parameters as highlighted figure as below:

| C:\Windows\system32\cmd.exe                                                                                                    |       |
|----------------------------------------------------------------------------------------------------|-------|
| Media State : Media disconnected<br>Connection-specific DNS Suffix . :<br>Description : Microsoft ISATAP Adapter #6<br>Physical Address : 00-00-00-00-00-00-E0<br>DHCP Enabled : No<br>Autoconfiguration Enabled : Yes |       |
| Tunnel adapter 本地连接* 14:                                                                                                    |       |
| Media State : Media disconnected<br>Connection-specific DNS Suffix . :<br>Description : Microsoft 6to4 Adapter #5<br>Physical Address : 00-00-00-00-00-00-E0<br>DHCP Enabled : No                                      |       |
| Autoconfiguration Enabled : Yes<br>Detect the network environment                                                                                                    |       |
| **************************************                                                                                                    |       |
| 1.The preparation before upgrading.<br>2.Restore the network environment after the upgrade.<br>3.Look up the network environment.<br>4.Exit.<br>************                                                           |       |
| Please input the step you choose:                                                                                                    | · · · |

- 11. After the network environment has been restored, input "4" and press "ENTER" to exit the upgrading process.
- 12. If upgrading fails, please check whether the network environment is OK or not, if it's OK, please retry from step 6. If it's abnormal, please re-check the network and do the whole process again.